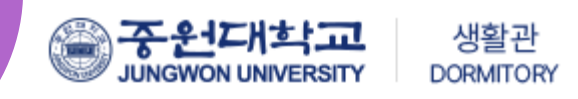

# 2023학년도 2학기 생활관 호실신청 방법 안내

※ 2학기 입사신청부터 생활관 관련된 모든 신청이 기존 통합정보시스템에서 DMS사이트로 변경되었으니 참고하시기 바랍니다. **(PC, 모바일 신청 가능)** 

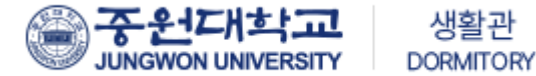

### 중원대학교 생활관 신규 홈페이지 접속

<u>http://dms.jwu.ac.kr</u>

JUNGWON UNIVERSITY

함께라서 행복하고 **편안한 생활관** 

중원대학교는 여러분들의 꿈을 실현할 수 있도록 응원합니다.

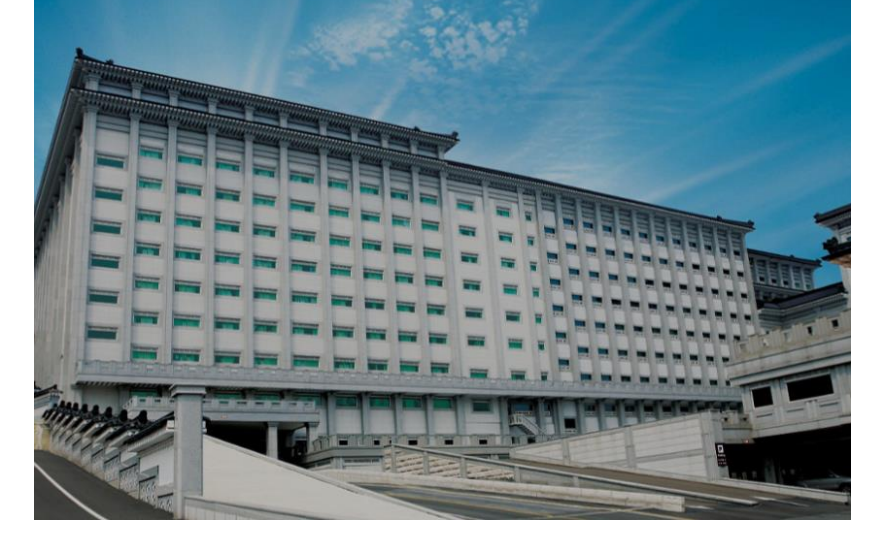

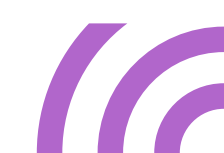

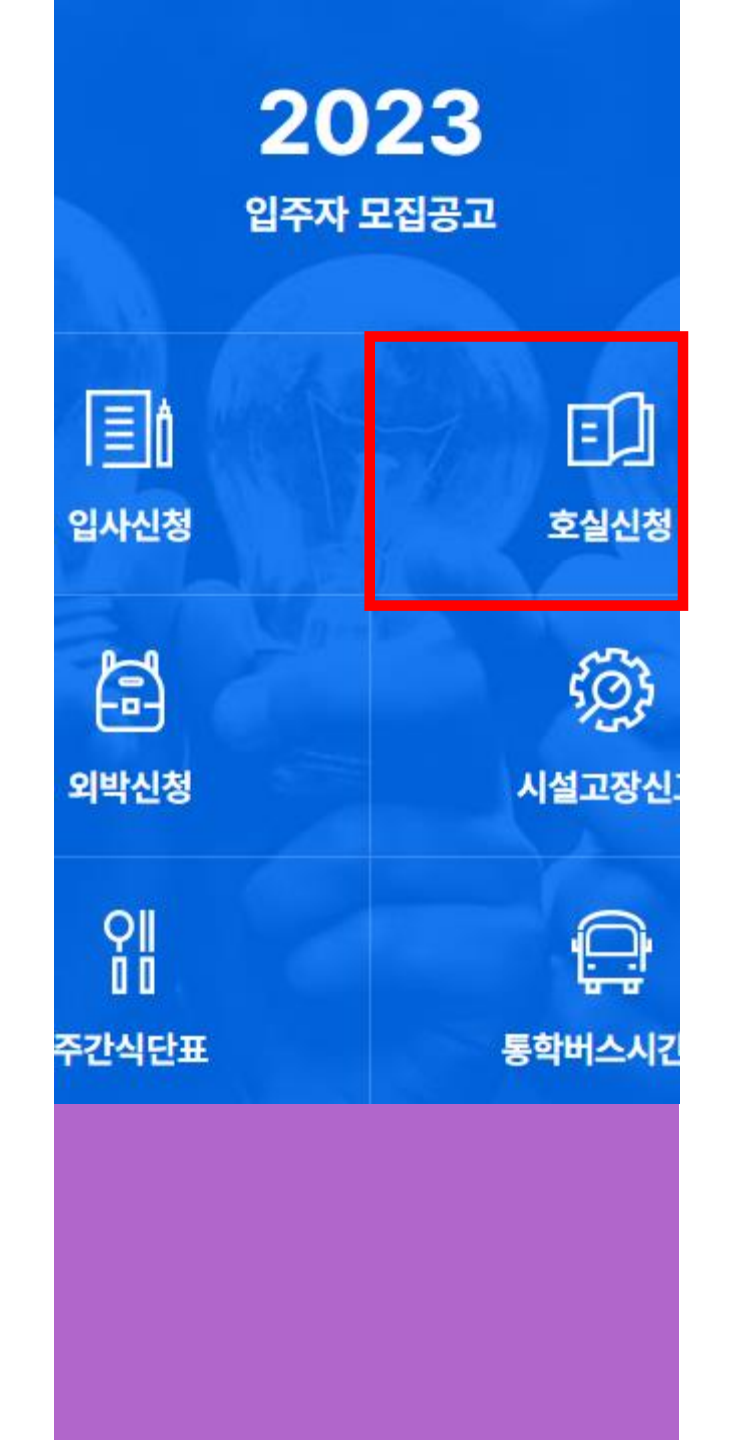

# 로그인 방법

#### 호실신청 클릭 🌔 🕇

로그인 02

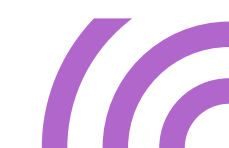

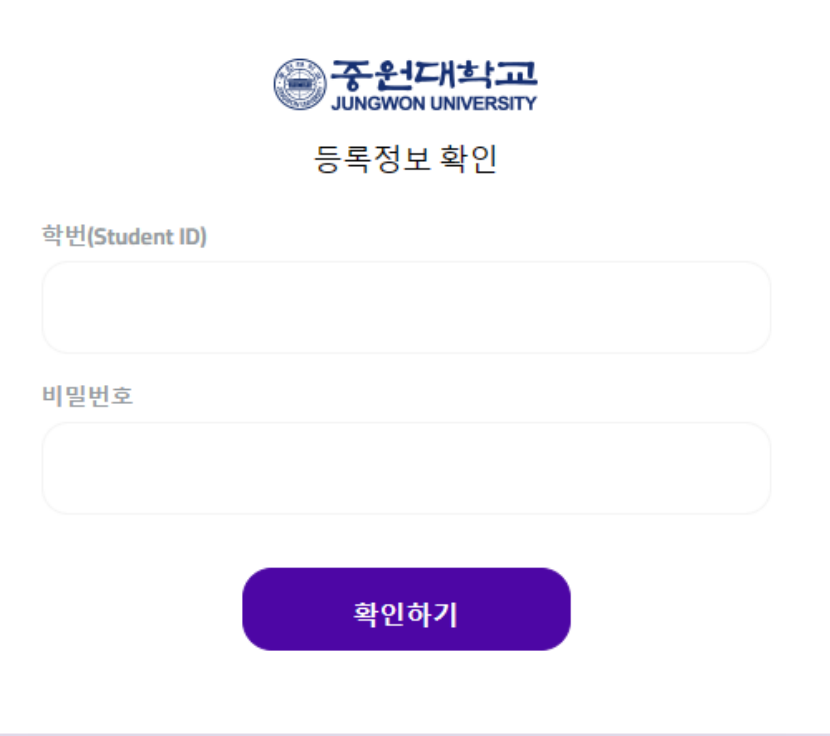

# 로그인 (PC화면)

학생 포탈(portal.jwu.ac.kr)
로그인시 사용하는
아이디, 비밀번호 입력

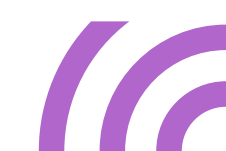

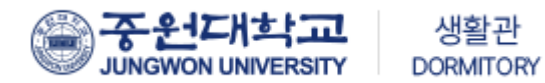

# 로그인 (모바일 화면)

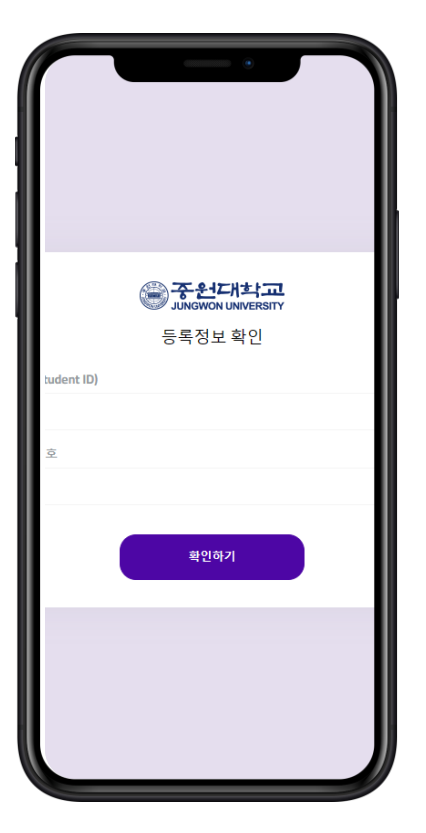

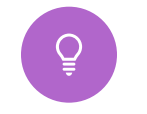

학생 포탈(portal.jwu.ac.kr) 로그인시 사용하는 아이디, 비밀번호 입력

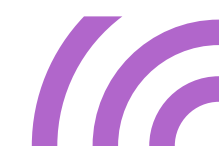

| Ē                     | ≣                | ₹ | 교과목                            |            |     | \$ A | disney Dtizen |
|-----------------------|------------------|---|--------------------------------|------------|-----|------|---------------|
| 🕸 공지사형                | t ►              | • |                                |            |     |      |               |
| i 생활관                 | •                | • |                                |            |     |      | 교과 비교과        |
| 🔳 중원다용                | 5 🔻              |   | 동서양문학의 이해<br>shmin@jwu.ac.kr   | 중원대학교 교양학부 | 진행중 | 교양   | 1주차           |
| 교양교육<br>창의적<br>E-Book | 온라인 🚽<br>협업[교과목] |   | 글로벌영어1<br>modestar99@jwu.ac.kr | 중원대학교 교양학부 | 진행중 | 교양   | 2주차           |
| 나의 지                  | 료실               |   |                                |            |     |      |               |
| *기수도                  | 약습[외부] ▶         |   |                                |            |     |      |               |
| 로그아웃                  |                  |   |                                |            |     |      |               |
|                       |                  |   |                                |            |     |      |               |
| <b>2</b>              |                  |   |                                |            |     |      |               |

# 로그인 화면

| Ē            |                                    | * denny Disent |
|--------------|------------------------------------|----------------|
| <b>12</b> 11 | 2.2                                |                |
| 20           | 동서양문학의 이해<br>shmin@javu.ac.kr      | 대학교 교양학부       |
| 188          | 28                                 | 1 <b>7</b> 77  |
|              | 글로별영어1 중원<br>modestar99(Ejeu.ac.kr | 대학교 교양학부       |
| 행중           | 28                                 | 2年平            |
| ų            |                                    |                |

- 처음 로그인 화면
- 생활관 -> 기숙사 메뉴 선택
- 호실신청 선택

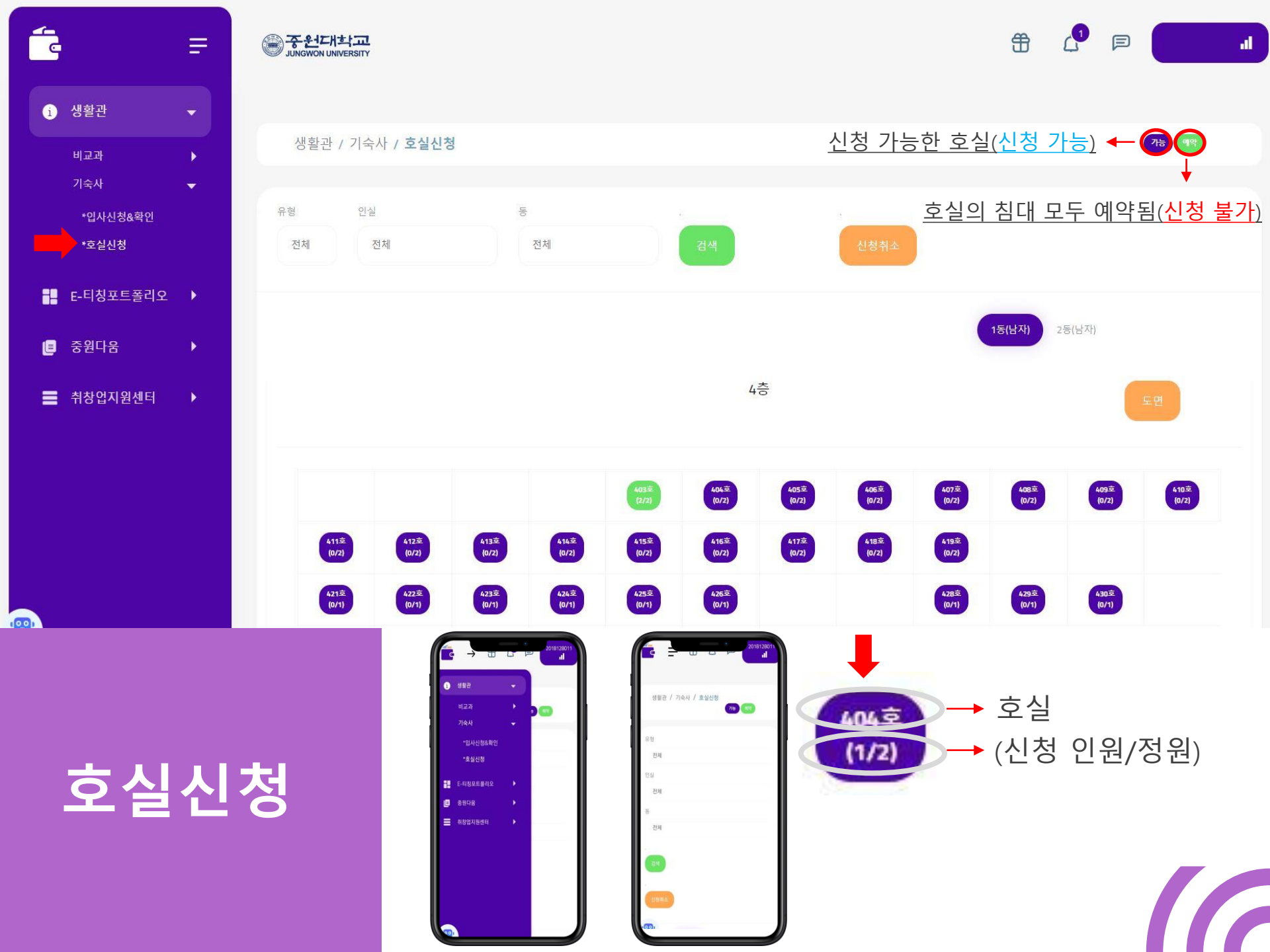

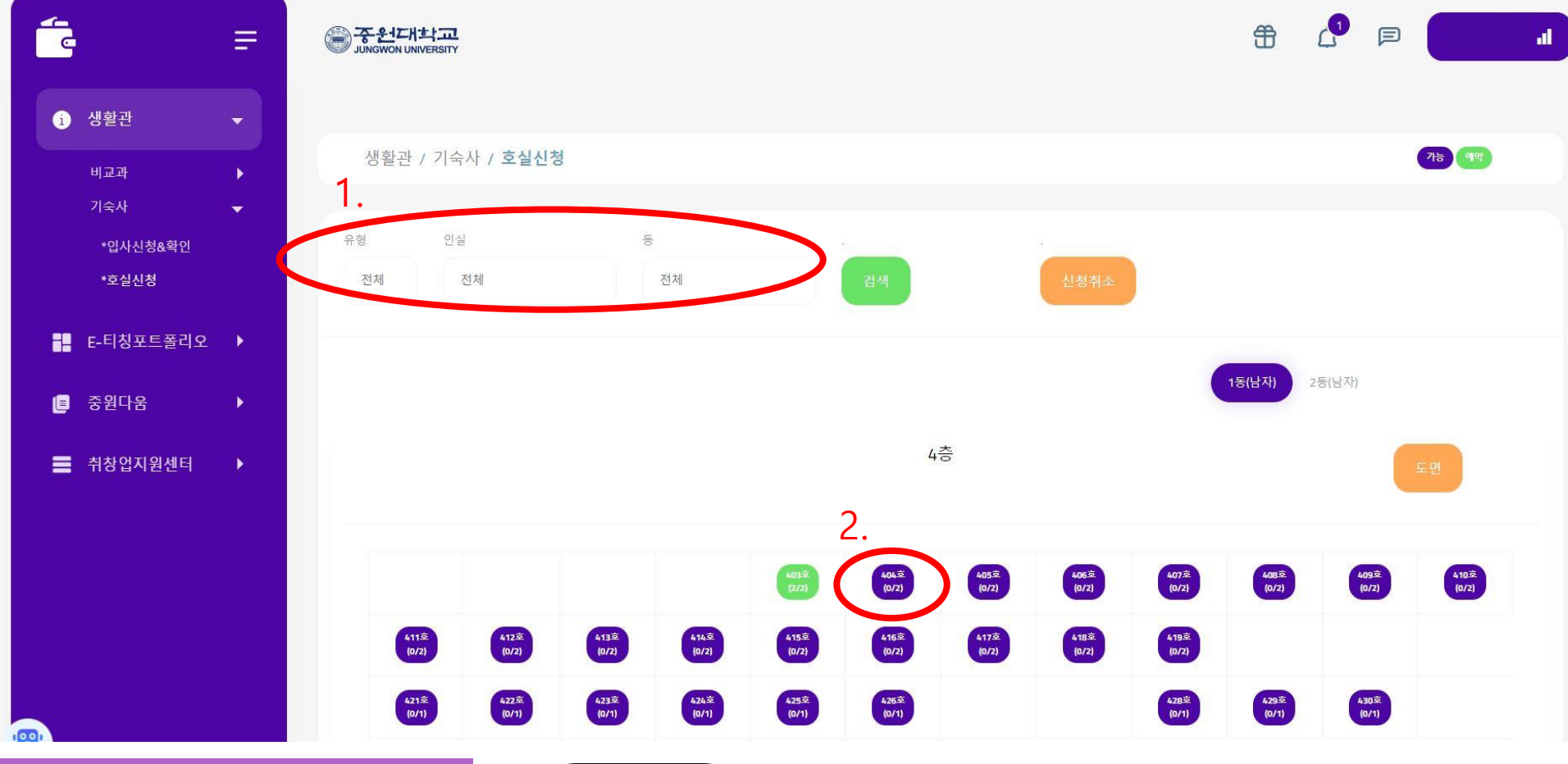

## 호실신청

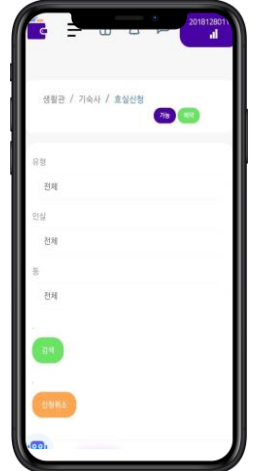

- 1. 호실유형 → 인실 → 생활관 동 선택 후 검색
- 2. 희망 호실 선택
- 3. 침대 선택

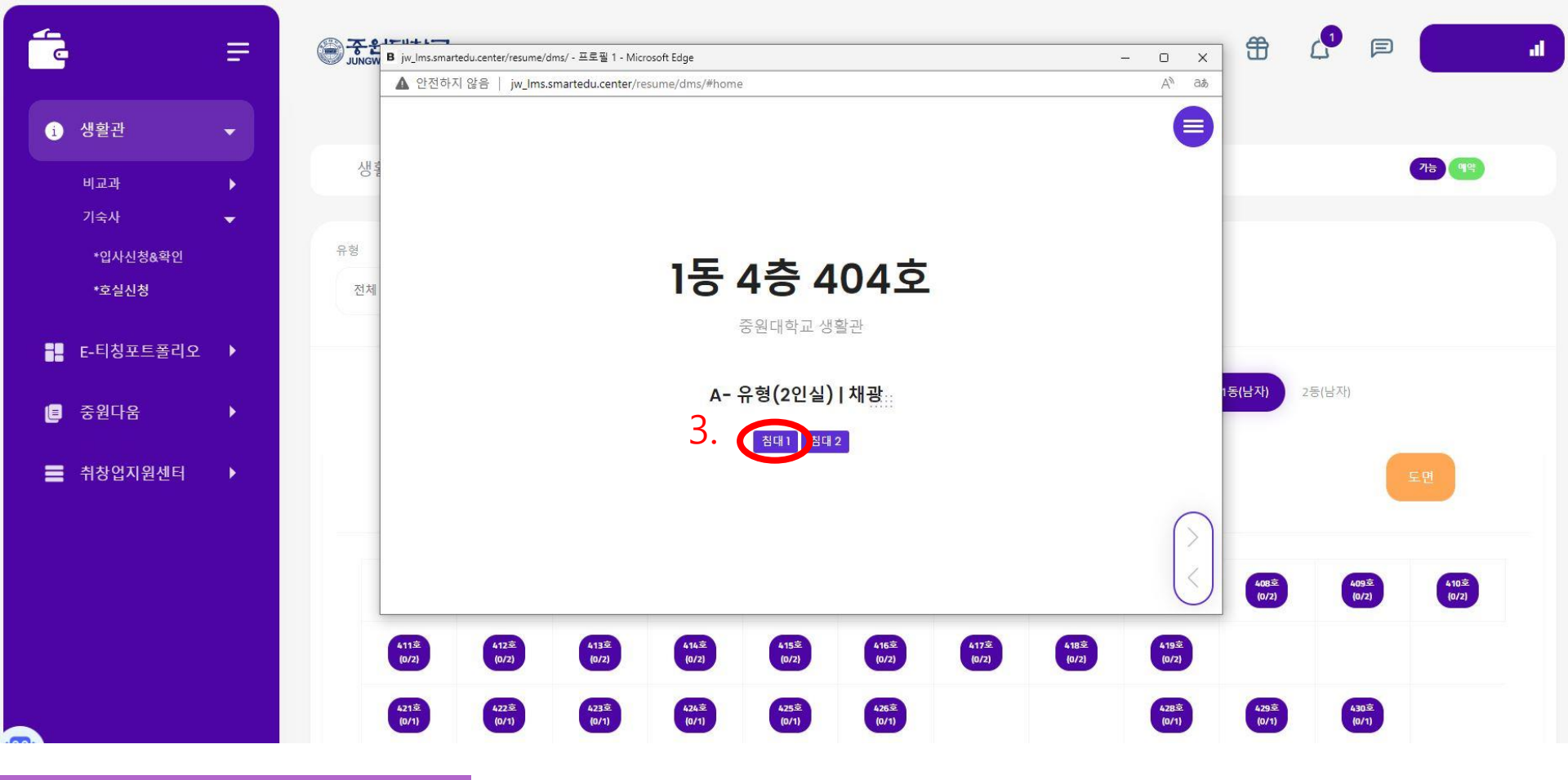

## 호실신청

| 2016                       | 12801)<br>al |
|----------------------------|--------------|
| 생활관 / 기숙사 / 호실선청<br>78 (13 |              |
| 99 S                       |              |
| 전체                         |              |
| 한실                         |              |
| 전체                         |              |
| 10                         |              |
| 전체                         |              |
| 84                         |              |
| 0.0000                     |              |
|                            |              |

- 1. 호실유형 → 인실 → 생활관 동 선택 후 검색
- 2. 희망 호실 선택
- 3. 침대 선택

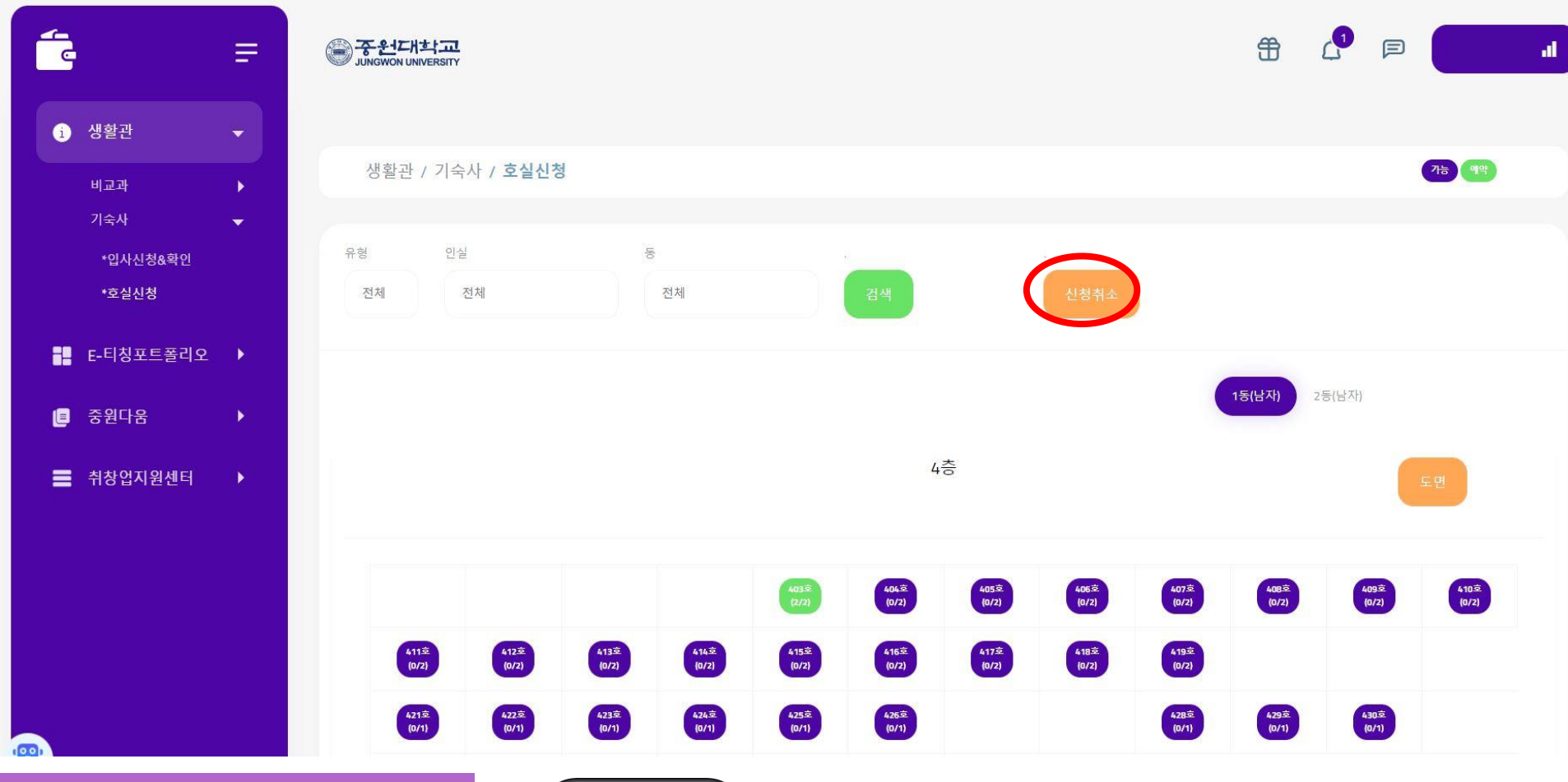

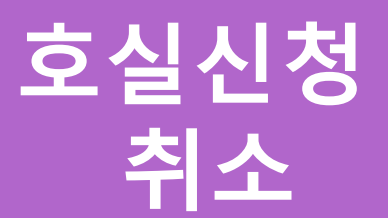

|                  | 2018128011<br>il |
|------------------|------------------|
| 생활관 / 기속사 / 효율신형 |                  |
| 9.9              |                  |
| 전체               |                  |
| 만실               |                  |
| 전체               |                  |
| 8                |                  |
| 전체               |                  |
| -34              |                  |
| enna:            |                  |
|                  |                  |

신청취소 버튼 클릭

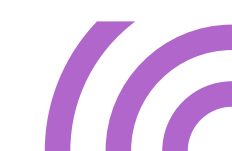

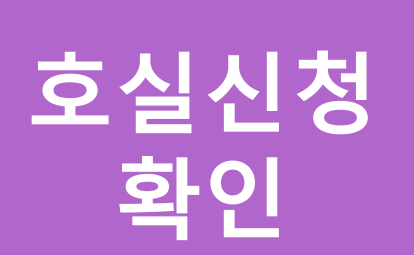

Ξ

T

•

40

생활관

비교과 기숙사

\*입사신청&확인

E-티칭포트폴리오 ▶

\*호실신청

[■ 중원다움

■ 취창업지원센터

|                                | 2018128<br>•I |
|--------------------------------|---------------|
| 호실신청결과                         |               |
| 철수번호                           |               |
| 2018128011_202307190921024     |               |
| 신형호실                           |               |
| 1등 404호                        |               |
| 바청호실                           |               |
| 音明りに生                          |               |
|                                |               |
| 관리비/보증금/합계                     |               |
| 1,579,940 / 50,000 / 1,647,940 |               |
| 효상응형                           |               |
| A-                             |               |
| <b>20</b> 1 17건                |               |

#### 입사신청&확인 클릭 후 호실신청 결과에서 신청호실 확인

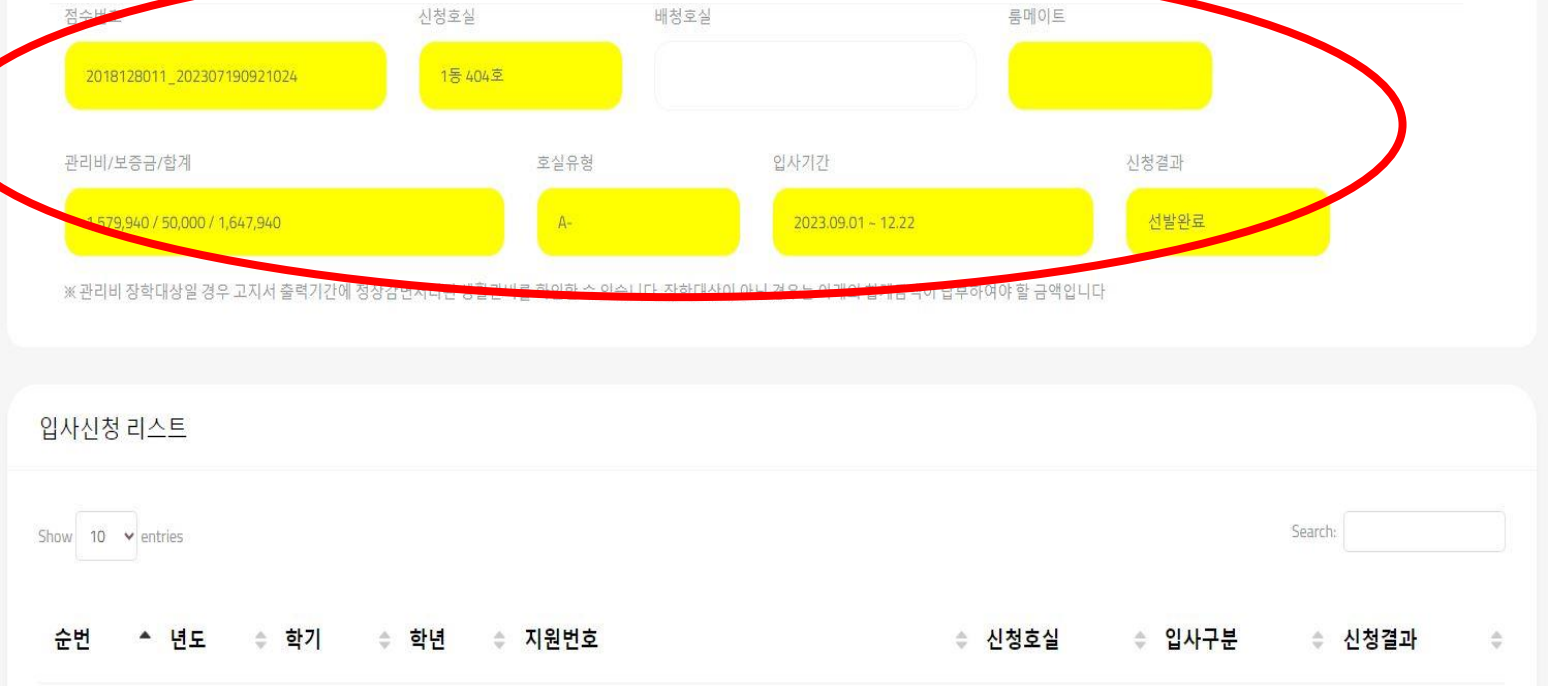

#### 입사신청(호실신청 확인)

호실신청 결과

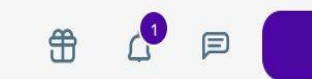

-1

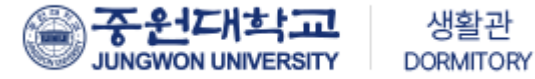

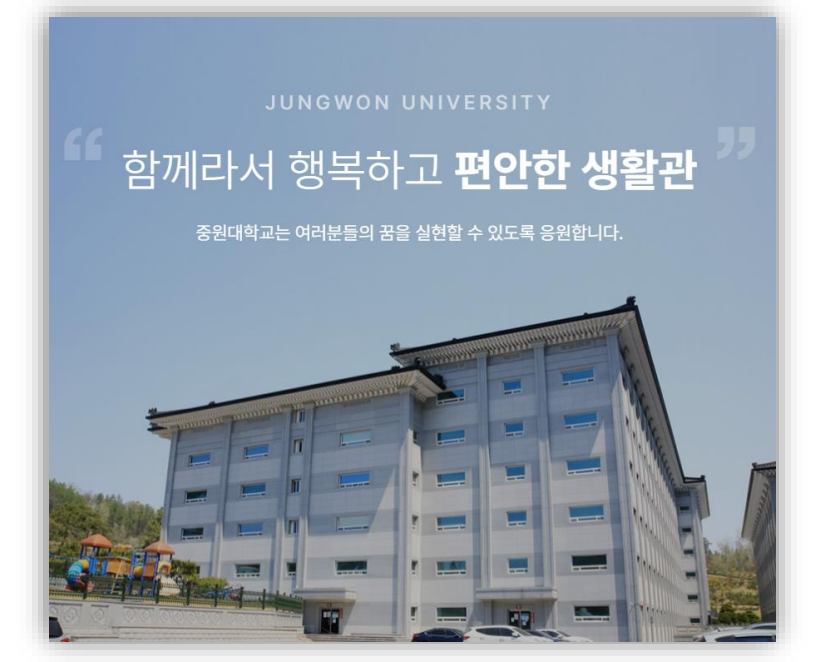

## 중원대학교 생활관

주소 : 28024 충청북도 괴산군 괴산읍 문무로 85 중원대학교 TEL(주간) : [남]043-830-8242~5 / [여]043-830-8252~5 TEL(야간) : [남]043-830-8248 / [여]043-830-8258